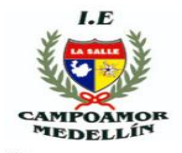

## INSTITUCIÓN EDUCATIVA LA SALLE DE CAMPOAMOR

## TUTORIAL PARA REALIZAR LA AUTOEVALUACIÓN EN EL SISTEMA MÁSTER 2000 POR PARTE DE LOS ESTUDIANTES, EN CADA PERIODO ACADÉMICO

La autoevaluación desarrollo autonomía, auto reconocimiento y compromiso, permitiendo a los estudiantes reflexionar y tomar conciencia acerca de sus propios aprendizajes, de los avances y dificultades y de los factores que en ellos intervienen. En la autoevaluación se contrasta el nivel de aprendizaje con los indicadores de Desempeño esperados, detectando los avances y dificultades y tomando acciones para corregirlas. Esto genera que el estudiante aprenda a valorar su desempeño con responsabilidad y autonomía.

Cada periodo académico los estudiantes de 3° a 11° y CLEI, realizarán la autoevaluación en cada una de las áreas y/o asignaturas, para valorar su desempeño académico y su actitud en el proceso de aprendizaje.

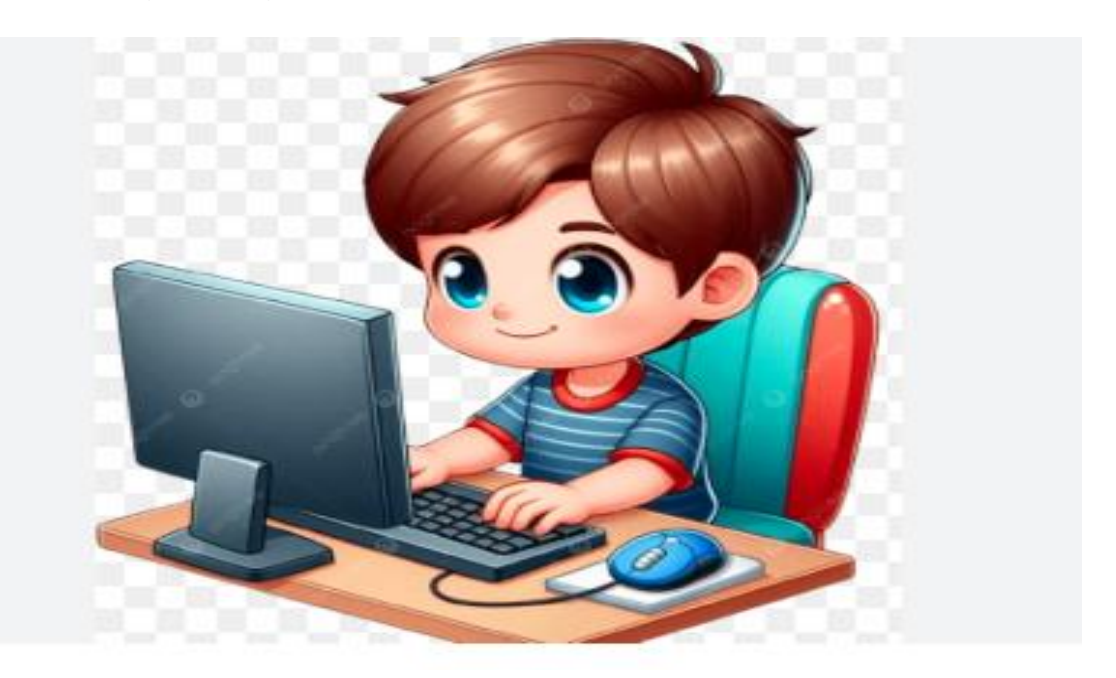

Para ello, deben seguir el siguiente proceder en el sistema Máster 2000:

- 1. Ingreso a la página institucional: https://www.sallecampoamor.edu.co
- 2. Clic en el Master2000 sistema académico en la parte de debajo de la página

| 👻 M Recibidos (1.045) - jorge.carmo X 😟 I. E. LA SALLE DE CAMPOAMOR X +                                                                            |      | -     | σ×  |
|----------------------------------------------------------------------------------------------------|------|-------|-----|
| ← → C 🖙 sallecampoamor.edu.co                                                                                                    | ב ב  | }   ± | e : |
| Berner                                                                                                    |      |       |     |
| <u>Detener</u> O •                                                                                                    |      |       |     |
|                                                                                                    |      | •     | ۲   |
| VER MÁS NOTICIAS                                                                                                    |      |       | Ξ   |
|                                                                                                    |      |       | A   |
|                                                                                                    |      |       | A   |
|                                                                                                    |      |       |     |
| Ingreso a la plataforma Master2000                                                                                                    |      |       | **  |
| Este enlace abrirá una nueva pestaña                                                                                                    |      |       |     |
| Software académico<br>Herramienta para la gestión escolar<br>sistematizada Matriculas Matriculas PQRSFA Preguntas, solicitudes, reclamisugerencias | 105, |       |     |
| https://login.master/2000.net/ingreso/7A=105001000485                                                                                              |      |       |     |

3. En seleccionar, despliegue el tipo de usuario; en este caso estudiante (punto rojo, clic entrar).

| tumopetala<br>⊕ ⇒ O in la | x         M Replace CEE - yambudet         x         0 00 Wandays         x         x         1 ± 1.1.14.14.12 EE CAMPUAN         x         * Hejes-Tage name 2000ant         x         +           ogen master 2000 net ing mon? ndexphp.NAE=667527256=43083e455ca03887ca01110.000=667527256=43083e465ca03887ca0111         x         +         *         *         *         *         *         *         *         *         *         *         *         *         *         *         *         *         *         *         *         *         *         *         *         *         *         *         *         *         *         *         *         *         *         *         *         *         *         *         *         *         *         *         *         *         *         *         *         *         *         *         *         *         *         *         *         *         *         *         *         *         *         *         *         *         *         *         *         *         *         *         *         *         *         *         *         *         *         *         *         *         *         * <th>о – о х<br/>Ф 🙆 і</th> | о – о х<br>Ф 🙆 і        |
|---------------------------|----------------------------------------------------------------------------------------------------|-------------------------|
|                           | Master2000 - Software Académico                                                                                                    |                         |
|                           | LE LA SALLE DE CAMPOAMOR                                                                                                    |                         |
| 4 H 🔜                     | • • •                                                                                                    | - 18 - 10 10 - 507 a.m. |

4. Para ingresar, en estudiante, se debe registrar usuario y contraseña. El usuario y contraseña serán su documento de identidad. Luego este le pedirá cambiar la clave. Si ya ha ingresado al sistema en otras ocasiones, solo digita el usuario (documento de identidad) y la clave creada. Sin embargo, por parte de la IE, cada periodo académico, se da la opción de ingresar siempre con el documento de ID del estudiante (punto verde-punto azul).

5. Luego dar clic en Acceder (punto café).

| Black                                                    |  |
|----------------------------------------------------------|--|
|                                                          |  |
| Cambio de contraseña                                     |  |
| Por mativos de seguridad diebe cambiar su<br>contraseña. |  |
|                                                          |  |
|                                                          |  |
| *****                                                    |  |
| Vio say un robot                                         |  |
| Number - Marine                                          |  |
| Cambur Cancelar                                          |  |
|                                                          |  |

6. SI el sistema le solicita cambio de contraseña. (Punto amarillo. Escribe la nueva contraseña y dar clic en cambiar).

| 2454 (March 1997) |                                                                 |                 |         | - |
|-------------------|-----------------------------------------------------------------|-----------------|---------|---|
|                   |                                                                 |                 | areas . |   |
|                   |                                                                 |                 |         |   |
| 158 C             | Panel Estudiante                                                | <u>~</u> 71     | 4       |   |
|                   |                                                                 |                 |         |   |
|                   |                                                                 |                 |         |   |
|                   | INSTITUCIÓN EDUCATIVA<br>CAMPOAMOR                              | LA SALLE        |         |   |
|                   | MUNICIPIO DE MEDELLÍ                                            | ·               |         |   |
|                   | Estudionte: VALENCIA GUTIERRE<br>Platificula: 160066 - Grupe: 0 | FZ JA(080       |         |   |
|                   | 105001000485-202                                                |                 |         |   |
|                   | Seguiniento Boleži                                              | Huja de vita    |         |   |
|                   |                                                                 |                 |         |   |
|                   | Industrielle Dietritucière de tremps                            | Ducia Campa     |         |   |
|                   | Proeten Proeting                                                | Carrisio de año |         |   |
|                   |                                                                 | Come unada      |         |   |
|                   | Mensages Master200                                              | 0 0             |         |   |
|                   |                                                                 |                 |         |   |
|                   |                                                                 |                 |         |   |
|                   |                                                                 |                 |         |   |

7. En el panel ingresa por prueba.

| Atchivo osuaro | Descargas                                                                                                    |   |
|----------------|----------------------------------------------------------------------------------------------------|---|
|                | Panel Estudiante                                                                                                    |   |
|                | INSTITUCIÓN EDUCATIVA LA SALLE<br>CAMPOAMOR<br>MUNICIPO DE MEDILÍN                                                          |   |
|                | Estudiante: MONTOVA TORRES JERONIMO<br>Matrícula: 220268 - Grupo: 110100<br>Director de grupo: MARTINEZ SALAS, LUZ GIGLIOLA |   |
|                | Seguimiento Boletín Hoja de vida                                                                                            | - |
|                | Inasistencia Informe semanal del Diario de campo Blog Pruebas                                                               |   |
|                | Cambio de año Cerrar sesión                                                                                                 |   |
|                | <ul> <li>Mensajes Master2000 0</li> </ul>                                                                                   |   |

8. La pantalla muestra el logo bajo el título Ir que está antes de la casilla Periodo:

| Inico - Panel del Estudiante     Colegio INSTITUCION EDUCATIVA LA SALLE CAMPO       Evaluaciones pendientes     Inicio     Fecha Inicio       Inico     Materia     Descripción       Image: Solution and the solution of the solution of the                           | - Panel del Estudiante Colegio INSTITUCIÓN EDUCATIVA LA SALLE CAMP<br>valuaciones pendientes           Ir         Período         Materia         Descripción         Fecha Inicio         Fecha Fin         Intentos           I         Sin materia         AUTOEVALUACIÓN PERIODO 1         2025-04-07 00:00:00         2025-04-25 00:00:00         3                                                                                                    | - Panel del Estudiante Colegio INSTITUCIÓN EDUCATIVA LA SALLE CAMPO<br>aluaciones pendientes<br>Ir Período Materia Descripción Fecha Inicio Fecha Fin Intentos<br>I Sin materia AUTOEVALUACION PERIODO 1 2025-04-07 00:00:00 2025-04-25 00:00:00 3<br>Resizer autoevaluación                                                                                                    | Colegio INSTITUCIÓN EDUCATIVA LA SALLE CAMPA         Evaluaciones pendientes         Ir       Período       Materia       Descripción       Fecha Inicio       Fecha Fin       Intentos         Image: Structure of the image: Structure of the image: Stru                                                                                     | Colegio INSTITUCION EDUCATIVA LA SALLE CAMPO         Evaluaciones pendientes         Interio       Período       Materia       Descripción       Fecha Inicio       Fecha Fin       Intentos         Image: Sin evaluaciones terminadas       AUTOEVALUACION PERIODO 1       2025-04-07 00:00:00       2025-04-25 00:00:00       3                                                                                                    |                 | 2000.net/acade    | emicoestudiante/eval                     | uaciones2/index.php      |                     |                      |               |
|----------------------------------------------------------------------------------------------------|----------------------------------------------------------------------------------------------------|----------------------------------------------------------------------------------------------------|----------------------------------------------------------------------------------------------------|----------------------------------------------------------------------------------------------------|-----------------|-------------------|------------------------------------------|--------------------------|---------------------|----------------------|---------------|
| Evaluaciones pendientes           Ir         Perfodo         Materia         Descripción         Fecha Inicio         Fecha Fin         Intentos           Image: State autocybación         Sin materia         AUTOEVALUACION PERIODO 1         2025-04-07 00:00:00         2025-04-25 00:00:00         3                                                                                                    | Valuaciones pendientes                                                                                                    | Ir         Período         Materia         Descripción         Fecha Inicio         Fecha Fini         Intentes           I         Sin materia         AUTOEVALUACION PERIODO 1         2025-04-07 00:00:00         2025-04-25 00:00:00         3           Resilizar autoevaluación            3                                                                                                    | Evaluaciones pendientes           Ir         Período         Materia         Descripción         Fecha Inicio         Fecha Fin         Intentos           Image: State State Sta                                       | Evaluaciones pendientes         Ir       Periodo       Materia       Descripción       Fecha Inicio       Fecha Fin       Intentos         I       Sin materia       AUTOEVALUACION PERIODO 1       2025-04-07 00:00:00       2025-04-25 00:00:00       3         Realizar autoevaluación       Realizar autoevaluación       Sin evaluaciones terminadas       Sin evaluaciones terminadas                                                                                                    | mico - Panel de | Estudiante        |                                          |                          | Colegio IN          | ISTITUCIÓN EDUCATIVA | LA SALLE CAMP |
| Evaluaciones pendientes                                                                                                    | Yaluaciones pendientes         Ir       Período       Materia       Descripción       Fecha Inicio       Fecha Fin       Intentos         I       Sin materia       AUTOEVALUACION PERIODO 1       2025-04-07 00:00:00       2025-04-25 00:00:00       3         Realizar autoevaluación       Ententos       Ententos       1       Sin materia       Sin materia                                                                                                    | Ir         Período         Materia         Descripción         Fecha Inicio         Fecha Fin         Intentos           I         Sin materia         AUTOEVALUACION PERIODO 1         2025-04-07 00:00:00         2025-04-25 00:00:00         3           Resilizar autoevaluación            3                                                                                                    | Evaluaciones pendientes         Ir       Período       Materia       Descripción       Fecha Inicio       Fecha Fin       Intentos                                                                                                    | Evaluaciones pendientes         Ir       Período       Materia       Descripción       Fecha Inicio       Fecha Fin       Intentos                                                                                                    |                 |                   |                                          |                          |                     |                      |               |
| Evaluaciones pendientes                                                                                                    | Yaluaciones pendientes           Ir         Período         Materia         Descripción         Fecha Inicio         Fecha Fin         Intentos           C         1         Sin materia         AUTOEVALUACION PERIODO 1         2025-04-07 00:00:00         2025-04-25 00:00:00         3           Realizar autoevaluación         Fecha Fin         Januaria         Januaria         Januar                                                                                                    | Security Colores pendientes           Ir         Período         Materia         Descripción         Fecha Inicio         Fecha Fin         Intentos           Image: State State                                       | Evaluaciones pendientes         Tr       Período       Materia       Descripción       Fecha Inicio       Fecha Fin       Intentos                                                                                                    | Evaluaciones pendientes         Ir       Periodo       Materia       Descripción       Fecha Inicio       Fecha Fin       Intentos         I       Sin materia       AUTOEVALUACION PERIODO 1       2025-04-07 00:00:00       2025-04-25 00:00:00       3         Resilizar autoevaluación       Resilizar autoevaluación       Sin evaluaciones terminadas       Sin evaluaciones terminadas                                                                                                    |                 |                   |                                          |                          |                     |                      |               |
| Evaluaciones pendientes           Ir         Período         Materia         Descripción         Fecha Inicio         Fecha Fin         Intentos           C         1         Sin materia         AUTOEVALUACION PERIODO 1         2025-04-07 00:00:00         2025-04-25 00:00:00         3                                                                                                    | valuaciones pendientes           Ir         Período         Materia         Descripción         Fecha Inicio         Fecha Fin         Intentos           C         1         Sin materia         AUTOEVALUACION PERIODO 1         2025-04-07 00:00:00         2025-04-25 00:00:00         3           Realizar autoevaluación             3                                                                                                    | Ir         Período         Materia         Descripción         Fecha Inicio         Fecha Fin         Intentos           Image: State State Sta | Evaluaciones pendientes         Ir       Período       Materia       Descripción       Fecha Inicio       Fecha Fin       Intentos                                                                                                    | Evaluaciones pendientes         Ir       Período       Materia       Descripción       Fecha Inicio       Fecha Fin       Intentos         I       Sin materia       AUTOEVALUACION PERIODO 1       2025-04-07 00:00:00       2025-04-25 00:00:00       3         Realizar autoevaluación       Realizar autoevaluación       Sin evaluaciones terminadas       Sin evaluaciones terminadas                                                                                                    |                 |                   |                                          |                          |                     |                      |               |
| Ir         Período         Materia         Descripción         Fecha Inicio         Fecha Fin         Intentos           Image: State autory Autory Aut | Ir         Período         Materia         Descripción         Fecha Inicio         Fecha Fin         Intentos           C         1         Sin materia         AUTOEVALUACION PERIODO 1         2025-04-07 00:00:00         2025-04-25 00:00:00         3           Realizar autoevaluación                       3                                                                                                    | Ir         Período         Materia         Descripción         Fecha Inicio         Fecha Fin         Intentos           Image: State State Sta | Ir         Período         Materia         Descripción         Fecha Inicio         Fecha Fin         Intentos                                                                                                    | Ir     Período     Materia     Descripción     Fecha Inicio     Fecha Fin     Intentos <ul> <li>in materia</li> <li>AUTOEVALUACION PERIODO 1</li> <li>2025-04-07 00:00:00</li> <li>2025-04-25 00:00:00</li> <li>3</li> </ul>                                                                                                    | Evaluacion      | es pendier        | ntes                                     |                          |                     |                      |               |
| Ir         Periodo         Materia         Descripción         Fecha Inicio         Fecha Fin         Intentos           Image: State of the state of the state of | Ir         Período         Materia         Descripción         Fecha Inicio         Fecha Fin         Intentos           Image: Comparison of the state of the state of the sta | Ir         Periodo         Materia         Descripción         Fecha Inicio         Fecha Fin         Intentos           C         1         Sin materia         AUTOEVALUACION PERIODO 1         2025-04-07 00:00:00         2025-04-25 00:00:00         3           Realizar autoevaluación                3                                                                                                    | Ir         Período         Materia         Descripción         Fecha Inicio         Fecha Fin         Intentos           Image: State of the interval of the interval o | Ir     Período     Materia     Descripción     Fecha Inicio     Fecha Fin     Intentos       Image: Image: Image |                 |                   |                                          |                          |                     |                      |               |
| C         1         Sin materia         AUTOEVALUACION PERIODO 1         2025-04-07 00:00:00         2025-04-25 00:00:00         3           Realizar autoevaluación                                                                                                    | C         1         Sin materia         AUTOEVALUACION PERIODO 1         2025-04-07 00:00:00         2025-04-25 00:00:00         3           Realizar autoevaluación                                                                                                    | C         1         Sin materia         AUTOEVALUACION PERIODO 1         2025-04-07 00:00:00         2025-04-25 00:00:00         3           Realizar autoevaluación                                                                                                    | C         1         Sin materia         AUTOEVALUACION PERIODO 1         2025-04-07 00:00:00         2025-04-25 00:00:00         3           Realizar autoevaluación                3                                                                                                    | Image: Sin evaluaciones terminadas                                                                                                    | Ir              | Período           | Materia                                  | Descripción              | Fecha Inicio        | Fecha Fin            | Intentos      |
| Realizar autoevaluación                                                                                                    | Realizar autoevaluación                                                                                                    | Reslizar autoevaluación                                                                                                    | Realizar autoevaluación                                                                                                    | Reslizer autoevaluación         Evaluaciones terminadas         Sin evaluaciones terminadas                                                                                                    | C               | 1                 | Sin materia                              | AUTOEVALUACION PERIODO 1 | 2025-04-07 00:00:00 | 2025-04-25 00:00:00  | 3             |
|                                                                                                    |                                                                                                    |                                                                                                    |                                                                                                    | Evaluaciones terminadas Sin evaluaciones terminadas                                                                                                    | Re              | alizar autoevalua | ación                                    |                          |                     |                      |               |
|                                                                                                    |                                                                                                    |                                                                                                    |                                                                                                    | Evaluaciones terminadas Sin evaluaciones terminadas                                                                                                    |                 |                   |                                          |                          |                     |                      |               |
|                                                                                                    |                                                                                                    |                                                                                                    |                                                                                                    | Evaluaciones terminadas Sin evaluaciones terminadas                                                                                                    |                 |                   |                                          |                          |                     |                      |               |
|                                                                                                    |                                                                                                    |                                                                                                    |                                                                                                    | Evaluaciones terminadas Sin evaluaciones terminadas                                                                                                    |                 |                   |                                          |                          |                     |                      |               |
|                                                                                                    |                                                                                                    |                                                                                                    |                                                                                                    | Evaluaciones terminadas Sin evaluaciones terminadas                                                                                                    |                 |                   |                                          |                          |                     |                      |               |
|                                                                                                    |                                                                                                    |                                                                                                    |                                                                                                    | Evaluaciones terminadas Sin evaluaciones terminadas                                                                                                    |                 |                   |                                          |                          |                     |                      |               |
|                                                                                                    |                                                                                                    |                                                                                                    |                                                                                                    | Evaluaciones terminadas                                                                                                    |                 |                   |                                          |                          |                     |                      |               |
|                                                                                                    |                                                                                                    |                                                                                                    |                                                                                                    | Sin evaluaciones terminadas                                                                                                    | Evaluacion      | es termina        | adas                                     |                          |                     |                      |               |
| Evaluaciones terminadas                                                                                                    | valuaciones terminadas                                                                                                    | aluaciones terminadas                                                                                                    | Evaluaciones terminadas                                                                                                    | Sin evaluaciones terminadas                                                                                                    |                 |                   |                                          |                          |                     |                      |               |
| Evaluaciones terminadas                                                                                                    | valuaciones terminadas                                                                                                    | aluaciones terminadas                                                                                                    | Evaluaciones terminadas                                                                                                    | Sin evaluaciones terminadas                                                                                                    |                 |                   |                                          |                          |                     |                      |               |
| Evaluaciones terminadas                                                                                                    | valuaciones terminadas                                                                                                    | aluaciones terminadas                                                                                                    | Evaluaciones terminadas                                                                                                    |                                                                                                    |                 |                   |                                          |                          |                     |                      |               |
| Evaluaciones terminadas                                                                                                    | valuaciones terminadas<br>Sin evaluaciones terminadas                                                                                                    | aluaciones terminadas                                                                                                    | Evaluaciones terminadas                                                                                                    |                                                                                                    | Sin evaluacio   | nes terminadas    | 5 C. C. C. C. C. C. C. C. C. C. C. C. C. |                          |                     |                      |               |
| Evaluaciones terminadas Sin evaluaciones terminadas                                                                                                    | valuaciones terminadas<br>Sin evaluaciones terminadas                                                                                                    | aluaciones terminadas                                                                                                    | Evaluaciones terminadas                                                                                                    |                                                                                                    | Sin evaluacio   | ones terminadas   |                                          |                          |                     |                      |               |
| Evaluaciones terminadas                                                                                                    | /aluaciones terminadas<br>Sin evaluaciones terminadas                                                                                                    | aluaciones terminadas<br>Sin evaluaciones terminadas                                                                                                    | Evaluaciones terminadas Sin evaluaciones terminadas                                                                                                    |                                                                                                    | Sin evaluacio   | ones terminadas   |                                          |                          |                     |                      |               |

9. Al ingresar, elegir la asignatura a la cual se desea entrar para realizar el proceso de autoevaluación. Al terminar y salir, debe aparecer en verde y decir Presentada en color verde. Continuar con cada asignatura que falta, asegurándose que diga igualmente Presentada en verde.

| ← → C          | 5 s77.master2000.net/academicoestudi | iante/evaluaciones2/index.php                                                                                       |                 |                             |               | ☆ | ۲ | : |
|----------------|--------------------------------------|----------------------------------------------------------------------------------------------------|-----------------|-----------------------------|---------------|---|---|---|
| Sistema Acadén |                                      |                                                                                                    | Colegio INSTITU |                             |               |   |   |   |
|                |                                      | Seleccionar materia                                                                                                 | ×               |                             |               |   |   |   |
|                | Evaluaciones pendientes              | 002 - CIENCIAS SOCIALES (HISTORIA, GEOGRAFÍA,<br>CONSTITUCIÓN POLÍTICA Y DEMOCRACIA.)<br>OSORIO MESA, EDITH NATALIA | 4.87 Presentada |                             |               |   |   |   |
|                |                                      | 003 - EDUCACIÓN ARTISTICA Y CULTURAL<br>MARTINEZ SALAS, LUZ GIGLIOLA                                                | Evaluar         |                             |               |   |   |   |
|                | Ir Período Materia                   | 004 - EDUCACION ETICA Y EN VALORES HUMANOS PARA<br>LA PAZ<br>MARTINEZ SALAS, LUZ GIGLIOLA                           | Evaluar 5-1     | Fecha Fin<br>04-25 00:00:00 | Intentos<br>3 |   |   |   |
|                |                                      | 005 - EDUCACIÓN FÍSICA, RECREACIÓN Y DEPORTES<br>CADENA SALINAS, LUIS FERNANDO                                      | Evaluar         |                             |               |   |   |   |
|                |                                      | 006 - EDUCACION RELIGIOSA<br>GIRALDO ZAPATA, ALBA ROCIO                                                             | Evaluar         |                             |               |   |   |   |
|                |                                      | 009 - TECNOLOGIA E INFORMÁTICA - EMPRENDIMIENTO<br>MARTINEZ SALAS, LUZ GIGLIOLA                                     | Evaluar         |                             |               |   |   |   |
|                | Evaluaciones terminadas              | 010 - C. N. Y ED. AMBIENTAL: QUIMICA<br>GIRALDO ZAPATA, ALBA ROCIO                                                  | Evaluar         |                             |               |   |   |   |
|                |                                      |                                                                                                    |                 |                             |               |   |   |   |
|                | Sin evaluaciones terminadas          |                                                                                                    |                 |                             |               |   |   |   |
|                |                                      |                                                                                                    |                 |                             |               |   |   |   |

## 10. Volver al panel y terminar sección

Actualizó: Auxiliar Margarita Mesa, 11 de abril de 2025 Revisó: Nadia Zea. Coordinadora Gestión académico pedagógica.